#### **ARCA** | AGENCIA DE RECAUDACIÓN Y CONTROL ADUANERO

Resolución General N.º 3962 Resolución General N.º 4667

# Solicitud -Disposición de créditos aduaneros

Manual de operación versión 4.0

## Solicitud - Disposición de créditos aduaneros

A través de esta nueva herramienta, los Exportadores podrán efectuar:

1) La cancelación de deuda impositiva previsional y aduanera con créditos provenientes de beneficios a la exportación (Resolución General N.º 3962).

2) La afectación de importes abonados en demasía por derechos de exportación de destinación de exportación anuladas o embarcadas con diferencias (Resolución General N.º 3.360).

3) Compensación de deudas impositivas, previsionales y/o aduaneras en los términos de la Resolución General N° 4667 y la Ley 27.541.

4) Cancelación de deudas aduaneras con saldos Impositivos (Ley 275.41)

Para la utilización del aplicativo, el exportador deberá ingresar a la página web de este organismo (www.arca.gob.ar) e ingresar en la opción clave fiscal.

Una vez seleccionada la opción clave fiscal, el contribuyente deberá ingresar al servicio web "Administrador de Relaciones", a través del cual habilitará el sistema "Resolución General 3.962 - Solicitud Disposición de Créditos Aduaneros".

Una vez habilitado el Servicio, se deberá ingresar al mismo y seleccionar la opción de trámite que se desea efectuar:

| Seleccione un CUIT                  | 20000001822         | ~                       |                                                   |
|-------------------------------------|---------------------|-------------------------|---------------------------------------------------|
| iolicitud de Disposición de Crédito | o Aduanero          |                         |                                                   |
| •                                   | 6                   | 6                       |                                                   |
| Beneficios a la Exportación         | Créditos en demasía | Compensación Ley 27.541 | Compensación Ley 27.541 con<br>Saldos Impositivos |
|                                     |                     |                         |                                                   |

## 1) Beneficios a la exportación

Al ingresar en esta opción, el sistema mostrará los beneficios de exportación en condiciones de ser aplicados a la cancelación de deuda impositiva, previsional y aduanera, y se deberán seleccionar aquellos que se desean afectar.

|   |                  | Tipo de cambio Co | mprador: \$15,00 |
|---|------------------|-------------------|------------------|
| 2 | Destinación      | Importe en u\$s   |                  |
|   | 08033EC99000031Y | .94,00            | 1.410,00         |
| Ð | 04033EC99000002X | 1,10              | 16.50            |
| 0 | 05033EC99000001X | 99,10             | 1.486.50         |
| 0 | 07033EC01000052W | 26.96             | 404.40           |
| D | 08033EC99000065V | 104.00            | 1.560.00         |
|   | 13033E0110000950 | 512.00            | 7.680.00         |
| 0 | 06033EC99000066W | 104,DC            | 1.560.00         |
|   | 08033EC99000064U | 104,00            | 1.560.00         |
| D | 12033EC0100C003Y | 540.00            | 8.100.00         |
| 0 | 13033EC01000098G | 534,00            | 8.010.00         |
| 0 | 13033EC01010025U | 6.82              | 102.30           |
|   | TOTAL            | U\$S 126.909.54   | \$ 1.903.643,10  |
|   |                  |                   |                  |

A continuación, el sistema desplegará las deudas impositivas, previsionales y aduaneras que el exportador posea a ese momento. Se deberán seleccionar las deudas que se desean cancelar, teniendo en cuenta que el monto de los beneficios debe ser igual o superior al monto de las deudas que se desean cancelar.

| - |                         |                       |                       |                 |         | martine    |                  |
|---|-------------------------|-----------------------|-----------------------|-----------------|---------|------------|------------------|
|   |                         | Concepto              | Subconcepto           | Establecimiento | Periodo | Ant. Cuota | Importe en Pesos |
|   | GANANCIAS<br>SOCIEDADES | ANTICIPOS             | ANTICIPOS             | -               | 2007    | 1          | 17.528,75        |
|   | GANANCIAS<br>SOCIEDADES | ANTICIPOS             | ANTICIPOS             | +               | 2007    | 2          | 5.840.58         |
| 1 | GANANCIAS<br>SOCIEDADES | ANTICIPOS             | ANTICIPOS             |                 | 2007    | 3          | 5.840.58         |
| 8 | GANANCIAS<br>SOCIEDADES | ANTICIPOS             | ANTICIPOS             | сы.<br>С        | 2007    | 4          | 5.840.58         |
| 1 | GANANCIAS<br>SOCIEDADES | ANTICIPOS             | ANTICIPOS             | -               | 2007    | 5          | 5.840.58         |
| e | GANANCIAS<br>SOCIEDADES | ANTICIPOS             | ANTICIPOS             |                 | 2007    | б          | 5.840.58         |
| 0 | GANANCIAS<br>SOCIEDADES | ANTICIPOS             | ANTICIPOS             |                 | 2007    | 7          | 5.840.58         |
|   | IVA                     | DECLARACIÓN<br>JURADA | DECLARACIÓN<br>IURADA | -               | 01-2011 | 1          | 1.000.00         |

| 01033LMAN000136N | 00033iC01000125U | 10.00     | 3.14   | 13,14    |   |
|------------------|------------------|-----------|--------|----------|---|
| 06033LMAN000247V | 03033LMAN000935W | 99,00     | 314,16 | 1.032,90 |   |
| 06033LMAN000251Z | 03033LMAN000935W | 99,00     | 314,16 | 1.032,90 |   |
| 04033LMAN000269A | 04033EC01000099H | 3,00      | 13,45  | 32,90    | 4 |
| B49              | DEVOL.BENER      | RCIOS(G.) |        | 1,00     |   |
|                  |                  |           |        |          |   |
| 06033LMAN000248W | 04033LMAN000313N | 200.00    | 634,63 | 1,669,26 |   |
| 06033LMAN000252R | 04033LMAN000313N | 200.00    | 634,63 | 1.669,26 |   |
| 16033LMAN000161R | 16033EC010000125 | 50.00     | 11.15  | 856,10   |   |
|                  |                  |           |        |          |   |

A continuación, y en caso de existir un saldo remanente a favor del exportador, se deberá seleccionar el destino del mismo.

|                  | Importe en USS | Importe en Pesos |
|------------------|----------------|------------------|
| 08033EC99000031Y | 94.00          | 1.410,00         |
| 04033EC99000002X | 1.10           | 16,50            |
| 05033EC99000001X | 99.10          | 1.486,50         |
| 07033EC01000052W | 26.96          | 404,40           |
| 08033EC99000065V | 104.00         | 1.560.00         |
| 13033EC01000095D | 512,00         | 7.680,00         |
| 08033EC99000066W | 104,00         | 1.560,00         |
| TOTA             | 4              | \$ 1,904,074,50  |

## Obligaciones a cancelar

|                                  |                           |                               |                                                                                  | Período        |                  |                                  |
|----------------------------------|---------------------------|-------------------------------|----------------------------------------------------------------------------------|----------------|------------------|----------------------------------|
| GANANCIAS<br>OCIEDADES           | ANTICIPOS                 | ANTICIPOS                     |                                                                                  | 2007           | 1                | 17.528,75                        |
| GANANCIAS<br>OCIEDADES           | ANTICIPOS                 | ANTICIPOS                     |                                                                                  | 2007           | 2                | 5.840,58                         |
| GANANCIAS<br>OCIEDADES           | ANTICIPOS                 | ANTICIPOS                     |                                                                                  | 2007           | 3                | 5.840.58                         |
| GANANCIAS<br>SOCIEDADES          | ANTICIPOS                 | ANTICIPOS                     |                                                                                  | 2007           | 4                | 5.840.58                         |
| GANANCIAS<br>SOCIEDADES          | ANTICIPOS                 | ANTICIPOS                     |                                                                                  | 2007           | 5                | 5.840.58                         |
| GANANCIAS<br>SOCIEDADES          | ANTICIPOS                 | ANTICIPOS                     |                                                                                  | 2007           | 6                | 5.840.58                         |
| GANANCIAS<br>SOCIEDADES          | ANTICIPOS                 | ANTICIPOS                     |                                                                                  | 2007           | 7                | 5.840.58                         |
| GANANCIAS                        | ANTICIPOS                 | ANTICIPOS                     |                                                                                  | 2007           | 8                | 5.840,58                         |
| Lic                              | quidación                 | D                             | estinación                                                                       | Impor          | te en u\$s       | Importe en AR\$                  |
| 010331                           | LMAN000136N               | 6000                          | 3IC01000125U                                                                     | 1              | 0,00             | 13,14                            |
| 06022                            |                           | 03033                         | 0/////000933//                                                                   |                | 9.00             | 1.032.90                         |
| 06033                            | LMAN0002517               | 03033                         | LMAN000935W                                                                      |                | 14.1.2.2         | 1.032.90                         |
| 060331<br>060331<br>040331       | LMAN000251Z               | 03033                         | LMAN000935W<br>3EC01000099H                                                      | 9              | 1.00             | 1.032,90                         |
| 06033)<br>06033<br>04033         | LMAN000269A               | 03033<br>0403<br>TOTAL        | LMAN000935W<br>3EC01000099H                                                      |                | 1,00             | 1.032,90<br>32,90<br>\$ 5.450,36 |
| 06033<br>06033<br>04033<br>04033 | MANODO251Z<br>LMANODO269A | 03033<br>0403<br>TOTAL        | LMAN000935W<br>3EC01000099H                                                      | 3              | 1.00             | 1.032,90<br>32.90<br>\$ 5.450.36 |
| 06033<br>04033<br>ORDEN DE       | E PAGO                    | de Recaudación Afecta<br>Impr | LMANDOD935W<br>3EC01000099H<br>-, para la cancelación de<br>artaclón/exportación | obligaciones a | duaneras a futur | 1.032,90<br>32.90<br>\$ 5.450.36 |

## 1) Transferir el saldo a la cuenta única de recaudación a afectar

Al seleccionar esta opción, el saldo remanente es enviado a la cuenta única de recaudación a afectar para la cancelación de obligaciones aduaneras futuras de operaciones de importación y exportación. En este caso, una vez acreditada la transferencia, el exportador deberá ingresar al servicio "Gestión de Importadores y Exportadores" – opción "Generación de Boletas" e indicar la CUIT del despachante de aduanas a los fines de generar el depósito en la subcuenta Malvina.

## 2) Registrar un crédito en el Sistema Cuenta Tributarias

El sistema generará un bono electrónico que podrá ser aplicado a la cancelación de deudas impositivas futuras. Para ello, seguir el procedimiento descripto en el punto 1.2.1 – opción B de la Resolución General N.º 3962

### 3) Devolución en la CBU declarada por el exportador

Si selecciona esta opción, el sistema generará una devolución que se transferirá a la CBU declarada por el exportador en los términos de la Resolución General N.º 2.675.

Para los exportadores del Grupo 2, solo se habilitará la opción número 3. Una vez confirmado, el sistema emitirá un comprobante de la generación de la Solicitud.

| Comprobante pdf - Adobe Reade    |                                                                                              |                                                                |                                   |              |                   | a second |
|----------------------------------|----------------------------------------------------------------------------------------------|----------------------------------------------------------------|-----------------------------------|--------------|-------------------|----------|
| echero Edición Ver Ventane Ayuda |                                                                                              |                                                                |                                   |              |                   |          |
| 🗁 Abrir   🔄 🔁 🕼 🕼 🔄 🔿 🔿          | 1/1 - + 35 - 日日                                                                              | 001                                                            |                                   | Herramientas | Reliener y firmer | Comentar |
|                                  |                                                                                              |                                                                |                                   |              |                   |          |
|                                  |                                                                                              |                                                                |                                   |              |                   |          |
|                                  | Burner Harry 2010/2014                                                                       |                                                                | Total Barriero                    |              |                   |          |
|                                  | Buence Arres, 2312/2015                                                                      |                                                                | Estatos: Nagranada                |              |                   |          |
|                                  | holicit                                                                                      | ul Disposición de Chiditos Adaseo<br>Resolución General Mº S/N | 106                               |              |                   |          |
|                                  | NVS. SDCK: 13166                                                                             |                                                                |                                   |              |                   |          |
|                                  | 1) Beneficies de Exportación<br>Por motio de la presente solicito en o<br>siguiente detalle: | oncepto de Crédilos Aduaneros la s                             | orna de 5 1.435.00, de acuerdo al |              |                   |          |
|                                  |                                                                                              | Tipo de Ci                                                     | ambio comprador: \$ 14.00         |              |                   |          |
|                                  | Destinación                                                                                  | Importe en USS                                                 | Importe en Pesse                  |              |                   |          |
|                                  | 140338C010804HJ                                                                              | 182,50                                                         | 1,436,00                          |              |                   |          |
|                                  | 100                                                                                          |                                                                | 53.436,09                         |              |                   |          |
|                                  |                                                                                              | Teor                                                           | In Casilelo vendedori 3 18        |              |                   |          |
|                                  | Liquidaction Destina                                                                         | chim Importe en USS Inte                                       | the call USS Importe on Freine    |              |                   |          |
|                                  | 16035LNAA0001227 16035EC0                                                                    | 10808818 50,00                                                 | 3,50 802,50                       |              |                   |          |
|                                  |                                                                                              | Telat                                                          | 8.802,00                          |              |                   |          |
|                                  | Total de Créditos Adapteros                                                                  | 8 1.435.00                                                     |                                   |              |                   |          |
|                                  | Total de Deudas impositivas/Previsiona                                                       | ées \$ 0,00                                                    |                                   |              |                   |          |
|                                  | Total de Deada Aduarese                                                                      | \$ 602,80                                                      |                                   |              |                   |          |
|                                  | Anto Turniendo a Careta unita de e                                                           | \$ 632,50                                                      |                                   |              |                   |          |
|                                  | cum:                                                                                         | 20-30879585-8 -                                                |                                   |              |                   |          |
|                                  | USUARIO:                                                                                     | 20-04041002-4 -                                                |                                   |              |                   |          |
|                                  |                                                                                              |                                                                |                                   |              |                   |          |
|                                  |                                                                                              |                                                                |                                   |              |                   |          |
|                                  |                                                                                              |                                                                |                                   |              |                   |          |
|                                  |                                                                                              |                                                                |                                   |              |                   |          |
|                                  |                                                                                              |                                                                |                                   |              |                   |          |
|                                  |                                                                                              |                                                                |                                   |              |                   |          |

#### **Aclaraciones**

La cancelación de las deudas incluidas en la Solicitud, se producirá cuando la misma pase a estado "APROBADA".

En el caso de que el exportador incluya deuda aduanera por la cual se encuentra inhabilitado en los Registros Especiales Aduaneros, el levantamiento de la sanción se producirá cuando la Solicitud pase a estado "APROBADA".

## 2) Importes abonados en demasía en concepto de derechos de exportación

Aquellos exportadores que posean créditos por importes abonados en demasía en concepto de derechos de exportación (Resolución General N° 3360), podrán optar por enviarlos a la cuenta única de recaudación a afectar para la cancelación de deudas aduaneras futuras de importación y/o exportación.

El sistema mostrará todos los créditos, aquellos que ya han sido imputados por el exportador (con CUIT de despachante de aduanas), como también aquellos que aún no lo han sido.

|           | 140415C01002164C         | 020             | 198.301.6        |
|-----------|--------------------------|-----------------|------------------|
|           | 13033EC01060126V         | 020             | 2.516.0          |
|           | 1262350010662045         | 020             | 12.075,0         |
| coépite   |                          |                 |                  |
| ) CRÉDITO | DS GENERADOS (RG 3.3360) | OUT Despectante | importe en Pesos |

A continuación, deberá seleccionar la opción "Transferir el saldo a la cuenta única de recaudación afectar, para la cancelación de obligaciones aduaneras a futuro en operaciones de importación/exportación".

El sistema emitirá un comprobante de la generación de la solicitud.

| Comproberte-Lpdf - Adobe Reader   |                                                                                                |                                                              |                                                   |              |                   |            |
|-----------------------------------|------------------------------------------------------------------------------------------------|--------------------------------------------------------------|---------------------------------------------------|--------------|-------------------|------------|
| Archive Edición Ver Ventana Ayuda |                                                                                                |                                                              |                                                   |              |                   |            |
| 😂 Abrir 🗐 🕄 🕃 🖓 🖂 🚍 🔍 💿           | 1/1 - + 2005 + H 🗄 😕                                                                           | S 2                                                          |                                                   | Herramientas | Relienar y firmar | Comentario |
| •<br>-/-                          | Durana Alara 2010/2016                                                                         |                                                              |                                                   |              |                   |            |
|                                   | Duenus Aires, 23/12/2016                                                                       |                                                              |                                                   |              |                   |            |
|                                   | Solicitud Disp<br>Res                                                                          | ossición de Créditos Aduane<br>olución General Nº S/N        | ros                                               |              |                   |            |
|                                   | Nro. SDCA: 13167                                                                               |                                                              |                                                   |              |                   |            |
|                                   | 2) Importes abonados en demasia por de<br>anuladas o embarcadas con diferencias.               | erechos de exportación, d                                    | e destinaciones de exportación                    |              |                   | 1          |
|                                   | Por medio de la presente solicito la transfer<br>concepto de Créditos Aduarenos la suma de \$1 | encia a la Cuenta Única de<br>196.301,61, de acuerdo al sigu | Recaudación Aduanera Afectar en<br>sente detalle: |              |                   |            |
|                                   | Derechos de Exportación                                                                        |                                                              |                                                   |              |                   |            |
|                                   | Destinación                                                                                    | Concepto                                                     | Importe en Pesos                                  |              |                   |            |
|                                   | 14041EC01002164C                                                                               | 020                                                          | 196.301,61                                        |              |                   |            |
|                                   | Total                                                                                          |                                                              | \$ 198.301,61                                     |              |                   |            |
|                                   | Monto \$196.301.61<br>CUITINEX: 20.30976665-8 -<br>USUARIO: 20.04041002-4 -                    |                                                              |                                                   | I            |                   | I          |

Una vez acreditada la transferencia, el exportador deberá ingresar al servicio "Gestión de Importadores y Exportadores" – Opción "Reg. Boleta de Depósito - Dispo. Créditos Aduaneros" e indicar la CUIT del despachante de aduanas a los fines de generar el depósito en la subcuenta Malvina.

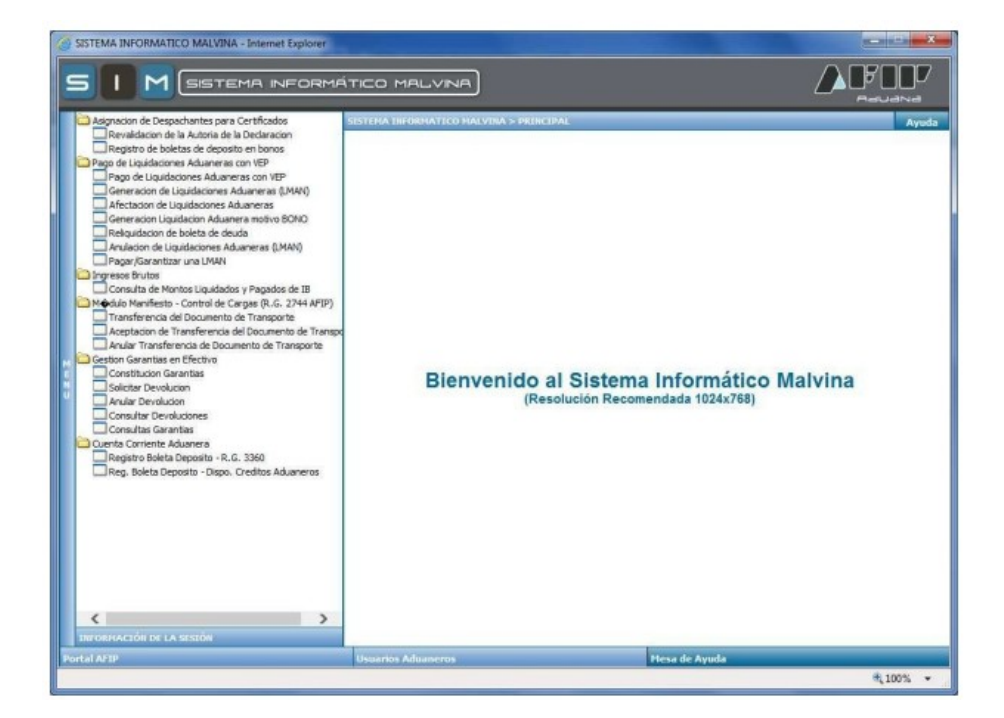

## 3) Compensación Ley 27541

Al ingresar en esta opción, el sistema mostrará los beneficios de exportación en condiciones de ser aplicados a la cancelación de deuda impositiva, previsional y aduanera, y se deberán seleccionar aquellos que se desean afectar.

En el caso de que se desee utilizar reintegros en estado "Devolución Generada", o "A Autorizar" con todos los bloqueos levantados, se podrá solicitar, vía trámite SITA "Solicitud de Anulación de Devoluciones de Beneficios a la Exportación" la reversión del estado de los reintegros, a fin de poder ser aplicados de acuerdo a este procedimiento.

| DENER | CIOS DE EXPORTACION |                    |               |
|-------|---------------------|--------------------|---------------|
|       |                     | Tipo de cambio Com |               |
| -     |                     |                    |               |
|       | 13033EC01000460W    | 0.27               | 18.10         |
| 8     | 19033EC10000007C    | 1,499.64           | 100,551.01    |
|       | 13033EC01000461A    | 0.27               | 18.10         |
| 3     | 14033EC010003088    | 270.00             | 18,103.53     |
| 3     | 14033EC01000225W    | 270.00             | 18,103,53     |
|       | 20033EC01000030N    | 2,700.00           | 181,035.27    |
|       | TOTAL               | U\$S 4,740.18      | \$ 317,829.54 |

Compensación Ley 27.541

A continuación, el sistema desplegará las deudas aduaneras que el exportador posea a ese momento. Se deberán seleccionar las deudas que se desean cancelar, teniendo en cuenta que el monto de los beneficios debe ser igual o superior al monto de las deudas que se desean cancelar.

Posteriormente, se podrá indicar que el saldo restante sea enviado a la cuenta corriente tributaria, a fin de cancelar deudas impositivas/previsionales desde ese aplicativo.

| 0    | 20033LMAN000057Z   | 12345-1-2019     | 100.00 | 629.50      | 45.922.03    |     |
|------|--------------------|------------------|--------|-------------|--------------|-----|
|      | 20033LMAN000058R   | ASDASD           | 00.111 | 690.75      | 50,972,45    |     |
|      | 20033LMAN000067R   | 1AA              | 121.21 | 763.02      | 55,662.09    | 3   |
|      | 20058LMAN000004P   | 1A               | 50.02  | 839,38      | 59,699,42    |     |
|      | 20058LMAN000005Z   | N311122017       | 150.00 | 2,554,63    | 184,248,42   | 1   |
|      | 20058LMAN000006R   | N01062017        | 150.00 | 2,554.63    | 184,248,42   |     |
|      | 20058LMAN0000075   | 501062017        | 250.00 | 4,257.71    | 307,080.70   |     |
|      | 20033LMAN000101G   | 18033IC06000002F | 5.00   | 251.70      | 17,230.27    |     |
|      | 20033LMAN000102H   | 12033IC04000026D | 100,00 | 3,356.06    | 231.974.21   | 3   |
|      |                    | TOTAL            |        |             | \$ 1,137,039 | .01 |
| ) DE | UDA SEGURIDAD SOCI | AL E IMPOSITIV   | Ά      | Subconcepto | importe e    | n   |
|      |                    |                  |        |             | Pesos        |     |

A continuación, y en caso de existir un saldo remanente a favor del exportador, se deberá seleccionar el destino del mismo.

| 18,103.53    |
|--------------|
| \$ 18,103.53 |
|              |

### Obligaciones a cancelar

| 20033LMAN000101G | 18033IC06000002F | 5.00 | 17,230.27    |
|------------------|------------------|------|--------------|
|                  | TOTAL            |      | \$ 17.230.27 |
|                  |                  |      |              |
|                  |                  |      |              |
|                  |                  |      |              |
|                  |                  |      |              |

| Transferir el saldo a la Cuenta Única de Recaudación Afectar, para la cancelación de obligaciones aduaneras a futuro en operaciones<br>de importación/exportación |
|----------------------------------------------------------------------------------------------------|
| Registrar un crédito en el Sistema Cuentas Tributarias                                                                                                    |
| Devolucion en la CBU declarada por el exportador                                                                                                    |
|                                                                                                    |
|                                                                                                    |
|                                                                                                    |
|                                                                                                    |

## 1) Transferir el saldo a la cuenta única de recaudación a afectar

Al seleccionar esta opción, el saldo remanente es enviado a la cuenta única de recaudación a afectar para la cancelación de obligaciones aduaneras futuras de operaciones de importación y exportación. En este caso, una vez acreditada la transferencia, el exportador deberá ingresar al Servicio "Gestión de Importadores y Exportadores" – opción "Generación de Boletas" e indicar la CUIT del despachante de Aduanas a los fines de generar el depósito en la subcuenta Malvina.

## 2) Registrar un crédito en el Sistema Cuenta Tributarias

El Sistema generará un bono electrónico que podrá ser aplicado a la cancelación de deudas impositivas futuras. Para ello, seguir el procedimiento descripto en el Punto 1.2.1 – Opción B de la Resolución General N.º 3.962

## 3) Devolución en la CBU declarada por el exportador

Si selecciona esta opción, el sistema generará una devolución que se transferirá a la CBU declarada por el exportador en los términos de la Resolución General N.º 2.675.

# 4) Compensación Ley 27541 – Cancelación de deuda aduanera con saldo impositivo

Al ingresar en esta opción, se podrán cancelar deudas aduaneras con créditos provenientes de saldos impositivos, en el marco de la Ley 27.541.

En primer lugar, el sistema mostrará los saldos impositivos, los cuales fueron generados previamente a través del aplicativo Sistema de Cuentas Tributarias.

 Compensación Ley 27.541 con Saldos Impositivos

 SALDO IMPOSITIVO A FAVOR
 Subconcepto
 Importe en Pesos

 Importe en Pesos
 Concepto
 Subconcepto
 Importe en Pesos

 COMPENSACIÓN LEY Nº 27541
 DRIGEN PARA COMPENSACIÓN LEY
 DRIGEN PARA COMPENSACIÓN LEY
 All, 500,000.00

 VOLVER
 Siguiente

A continuación, el sistema desplegará las deudas aduaneras que fueron generadas en el marco de la Ley 27.541 (LMAN motivo "AUDE" con indicador Ley 27541).

| 0 | 20012LMAN000012E | CA5D_26_16 | 105,000.00 | 3,733,863.00 | 273,024,543.20 |   |
|---|------------------|------------|------------|--------------|----------------|---|
|   | 20012LMAN000013F | CA50_27_16 | 105,000.00 | 3,733,863.00 | 273,024,543.20 |   |
|   | 20012LMAN000014G | CASD_28_16 | 15,000.00  | 533,409.00   | 39,003,506.17  |   |
|   |                  | TOTAL      |            |              | \$ 585,052,593 | 5 |

En la próxima pantalla, el sistema mostrará un resumen de la cancelación que se desea efectuar.

Compensación Ley 27.541 con Saldos Impositivos

| ) SALDO IMPOSITIVO A      | FAVOR                               |                                     |                  |
|---------------------------|-------------------------------------|-------------------------------------|------------------|
| Impaisto                  | Concepto                            | Subconcepto                         | importe en pesos |
| COMPENSACION LEV Nº 27541 | ORIGEN PARA COMPENSACIÓN LEY 27:541 | DRIGEN PARA COMPENSACIÓN LEV 27:541 | 40,500,000.0     |
|                           | TOTAL                               |                                     | \$ 41.500.000.0  |

Obligaciones a cancelar

#### Obligaciones a cancelar

| DEUDA ADUANERA   |             |                |                  |
|------------------|-------------|----------------|------------------|
| Liquidación      | Destinación | Importe en USS | Importe en Pesos |
| 20012LMAN000014G | CASD_28_16  | 15,000.00      | 39,003,506.      |
|                  | TOTAL       |                | \$ 39.003.506.   |

A continuación, y en caso de existir un saldo remanente a favor del exportador, se deberá seleccionar el destino del mismo.

Afectación de Saldo Restante

| 1 | Transferir el saldo a la Cuenta Única de Recaudación Afectar, para la cancelación de obligaciones aduaneras a futuro en operaciones de importación/exportación |
|---|----------------------------------------------------------------------------------------------------|
|   | Registrar un crédito en el Sistema Cuentas Tributarias                                                                                                    |
|   | Devolucion en la CBU declarada por el exportador                                                                                                    |
|   |                                                                                                    |

## 1) Transferir el saldo a la cuenta única de recaudación a afectar

Al seleccionar esta opción, el saldo remanente es enviado a la cuenta única de recaudación a afectar para la cancelación de obligaciones aduaneras futuras de operaciones de importación y exportación. En este caso, una vez acreditada la transferencia, el exportador deberá ingresar al Servicio "Gestión de Importadores y Exportadores" – Opción "Generación de Boletas" e indicar la CUIT del despachante de aduanas a los fines de generar el depósito en la subcuenta Malvina.

## 2) Registrar un crédito en el Sistema Cuenta Tributarias

El Sistema generará un bono electrónico que podrá ser aplicado a la cancelación de deudas impositivas futuras. Para ello, seguir el procedimiento descripto en el Punto 1.2.1 – Opción B de la Resolución General N.º 3962.

## 3) Devolución en la CBU declarada por el exportador

Si selecciona esta opción, el sistema generará una devolución que se transferirá a la CBU declarada por el exportador en los términos de la Resolución General N.º 2675.